# **Utiliser Cartoon Story Maker**

## Interface

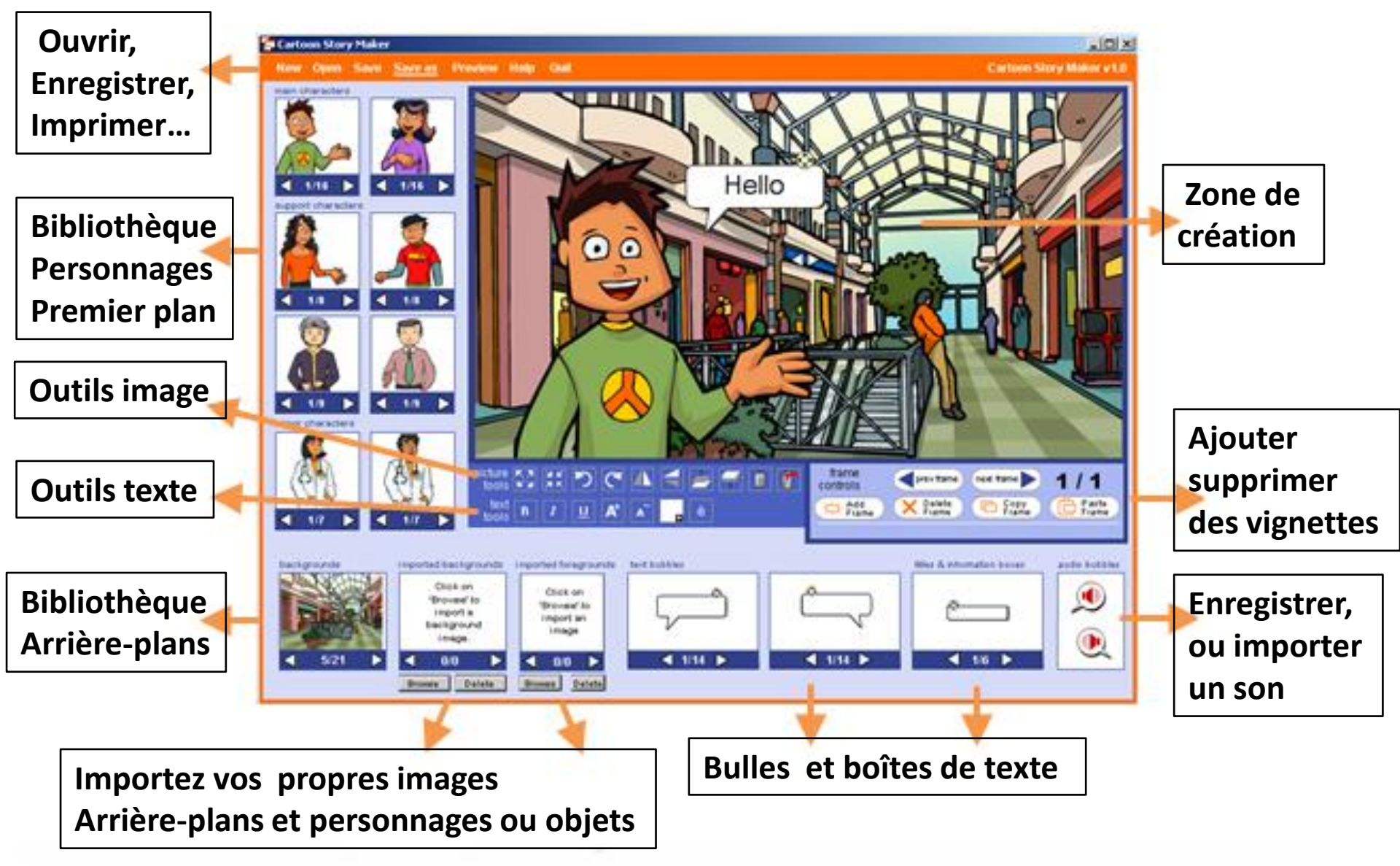

**Créer les vignettes** 

#### Utiliser les images des bibliothèques

backgrounds

main characters

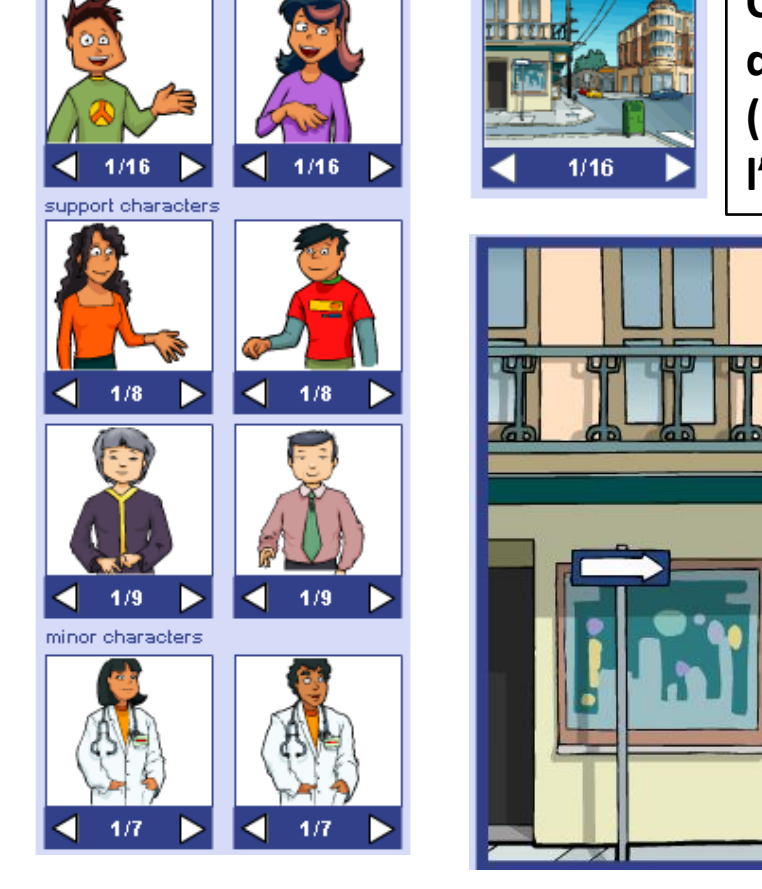

Choisir un arrière plan et un personnage et les déposer dans la zone de travail en glissé/déposer ( cliquer sur une image, maintenir le clic, déplacer l'image, relâcher le clic)

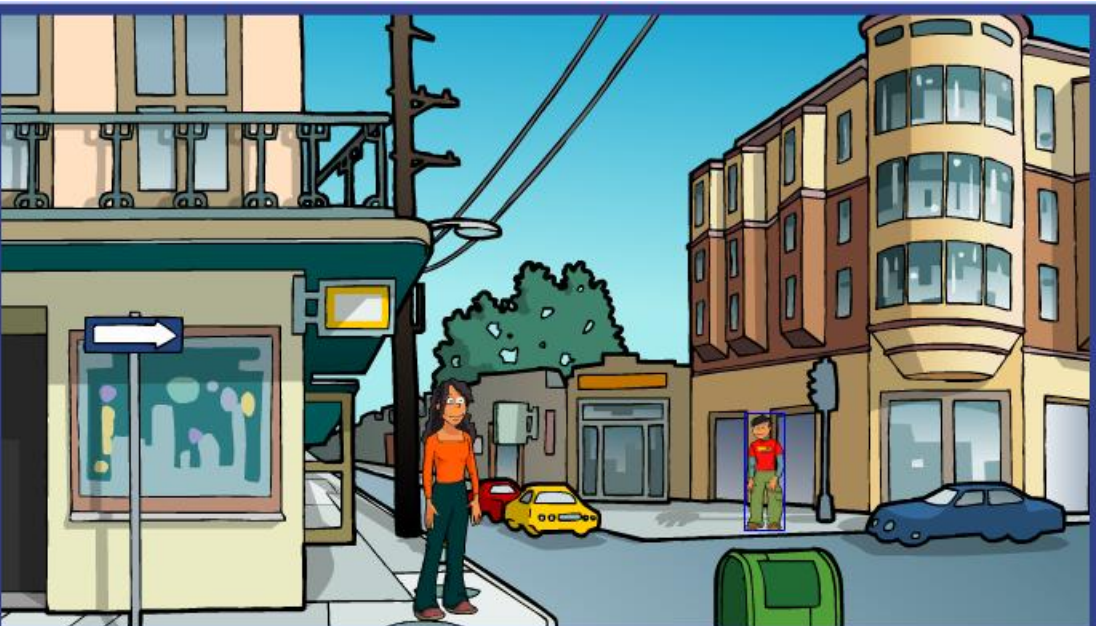

#### Importez vos images

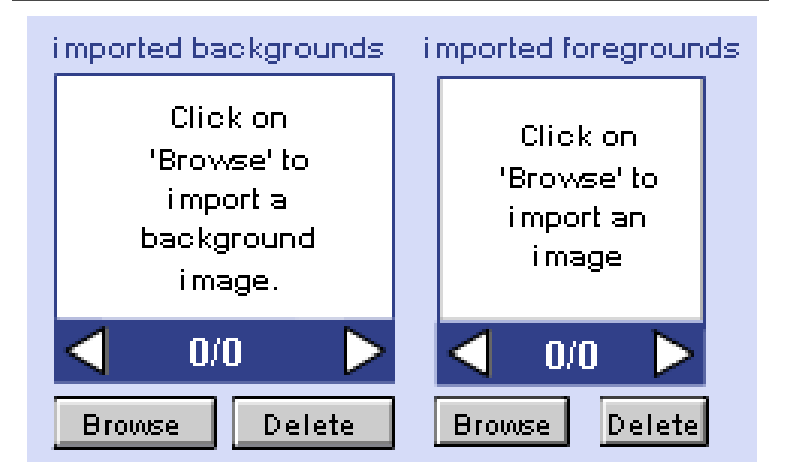

### Cliquer sur Browse pour chercher vos images, sur Delete pour supprimer une image.

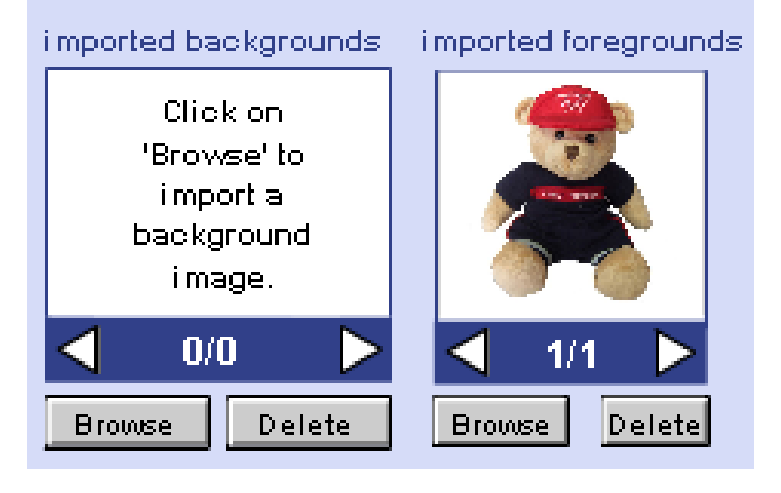

### Background : Arrière-plan Foreground : Image premier plan

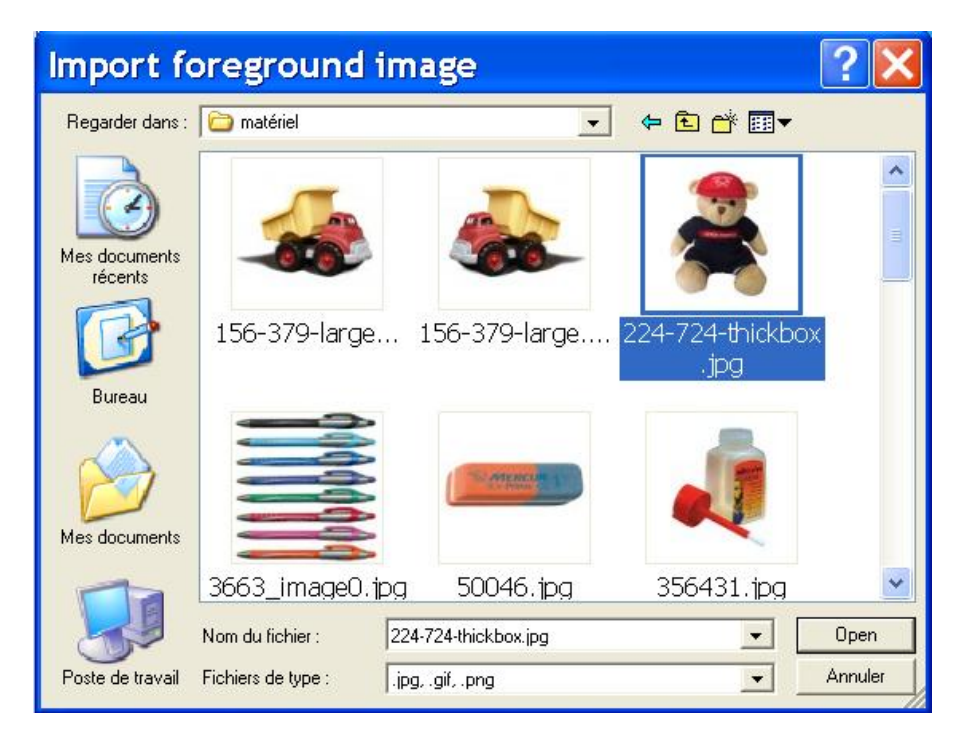

Sélectionner l'image voulue – Cliquer sur Open. Elle peut maintenant être placée dans la zone de travail en glissé/ déposer

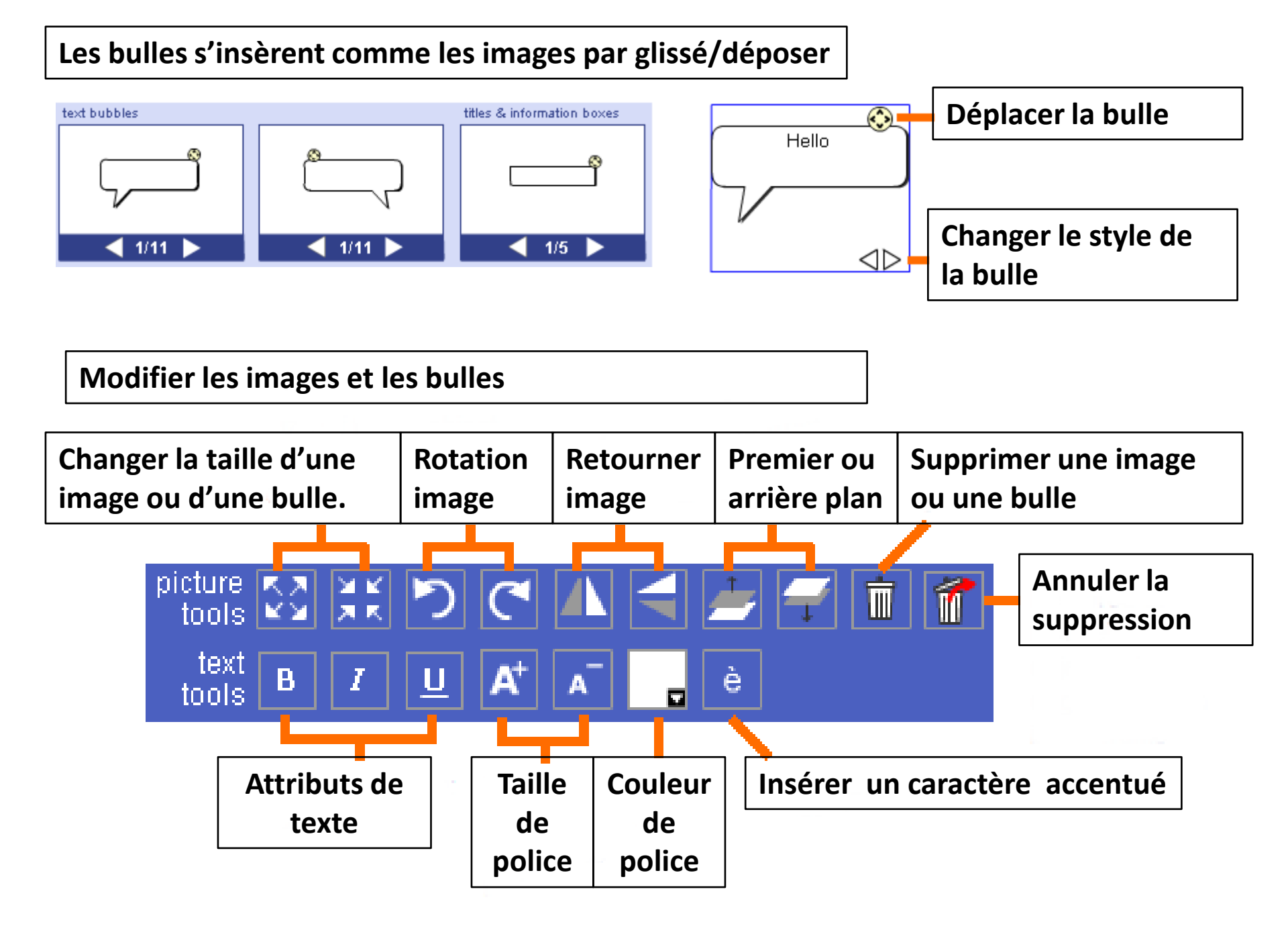

Les bulles audio s'insèrent comme les images par glissé/déposer

Un son déjà présent sur votre ordinateur What type of sound? Existing sound Sélectionner le son voulu sdans le dossier où vous l'avez sauvegardé. New recording Cliquer sur Save sound. E Enregistrer un nouveau son 30 Démarrer/Arrêter record **L'enregistrement Ecouter le son Ecouter**, vérifier play. **L'enregistrement** Sauvegarder Play 늰 save **L'enregistrement** Edit Sound Changer le son

audio bubbles

Sauvegarder le récit Cartoon Story

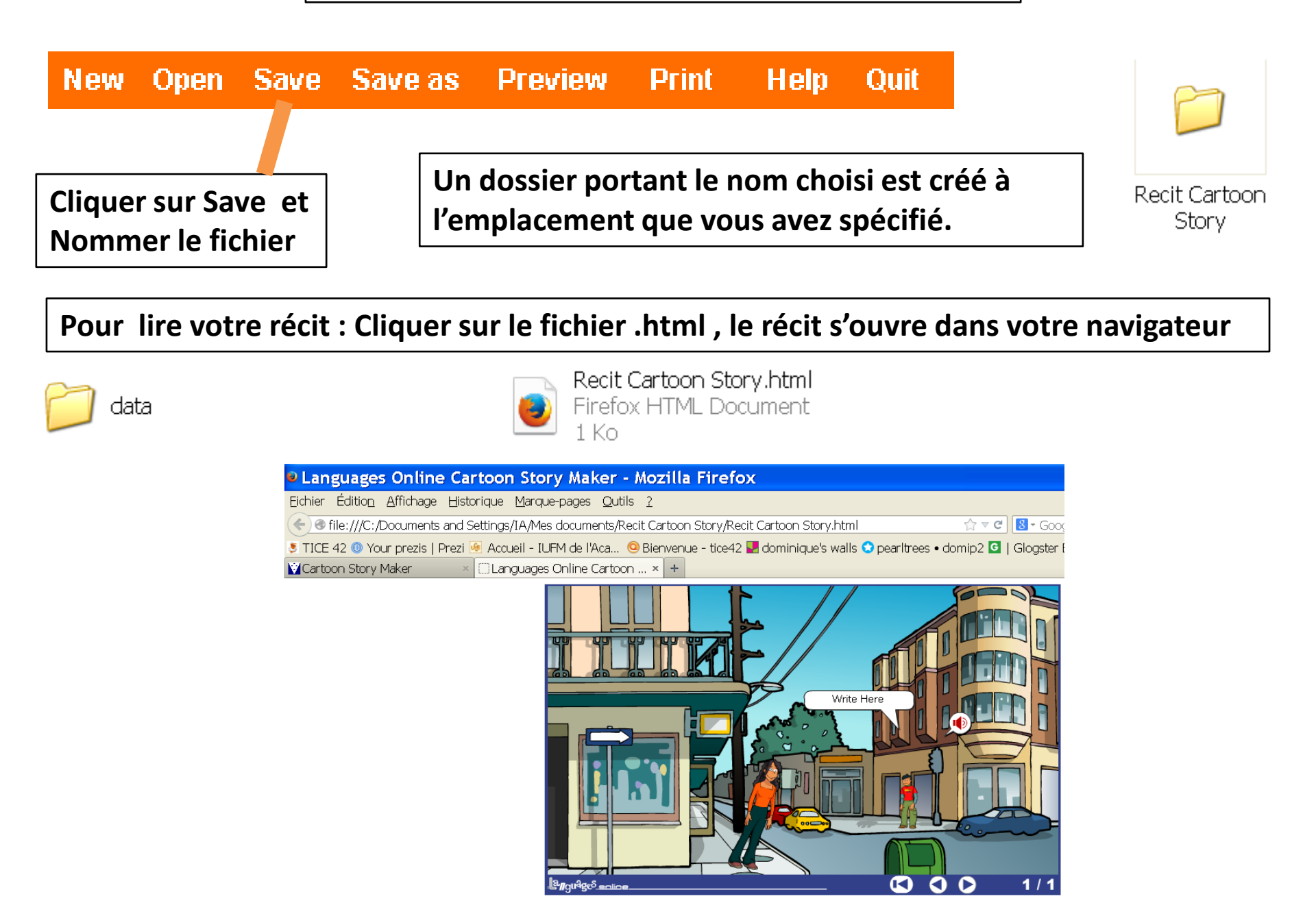

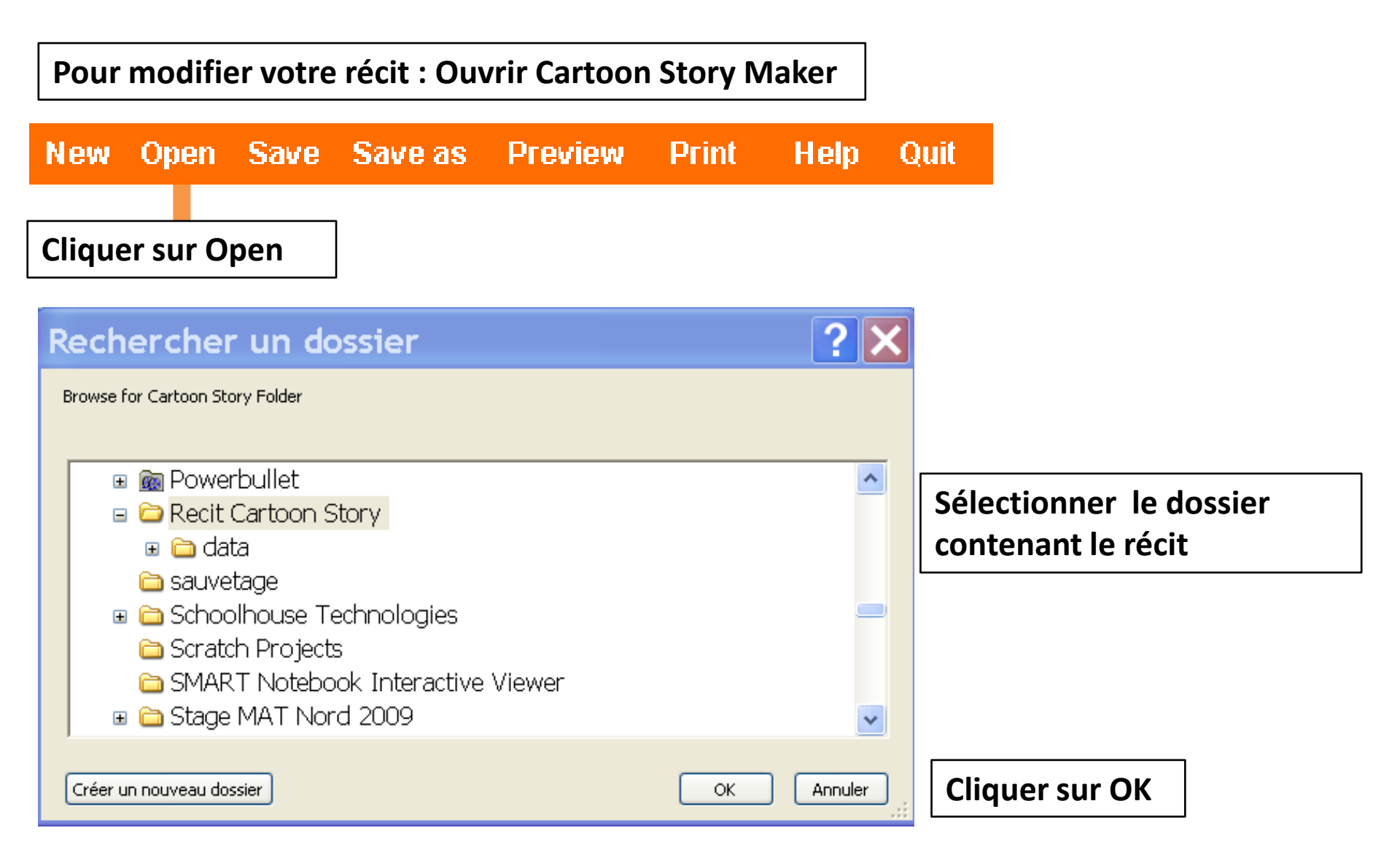

Le récit s'ouvre dans Cartoon Story, vous pouvez le modifier